## Apple IOS Device Configuration (iPad/iPhone)

## Fairfax County Public Schools

## Secure Wireless

| iPad      |                           | 6:55 AM                                                                  | 100% 🗩                    |                                    |
|-----------|---------------------------|--------------------------------------------------------------------------|---------------------------|------------------------------------|
|           | Settings                  | Wi-Fi                                                                    |                           |                                    |
|           |                           |                                                                          |                           |                                    |
| ≁         | Airplane Mode             | Wi-Fi                                                                    |                           |                                    |
| <b>?</b>  | Wi-Fi Not Connected       | CHOOSE A NETWORK                                                         |                           | On your device open Settings, then |
| *         | Bluetooth On              | Fairfax                                                                  | ₽ 奈 (Ì)                   | select WI-FI. Choose the network   |
|           |                           | FCPSonboard                                                              | <b>奈</b> (i)              | has connected to ECPSonboard       |
|           | Notification Center       | Other                                                                    |                           | the browser will open              |
|           | Control Center            | ould                                                                     |                           | automatically and redirect you to  |
| C         | Do Not Disturb            | Ask to Join Networks                                                     | $\bigcirc$                | start the process.                 |
|           |                           | Known networks will be joined automatically. If no known networks are av | ailable, you will have to |                                    |
| $\oslash$ | General                   | manually select a network.                                               |                           |                                    |
| *         | Wallpapers & Brightness   |                                                                          |                           |                                    |
| ◄»))      | Sounds                    |                                                                          |                           |                                    |
| A         | Passcode                  |                                                                          |                           |                                    |
|           | Privacy                   |                                                                          |                           |                                    |
|           |                           |                                                                          |                           |                                    |
|           | iCloud                    |                                                                          |                           |                                    |
|           | Mail, Contacts, Calendars |                                                                          |                           |                                    |

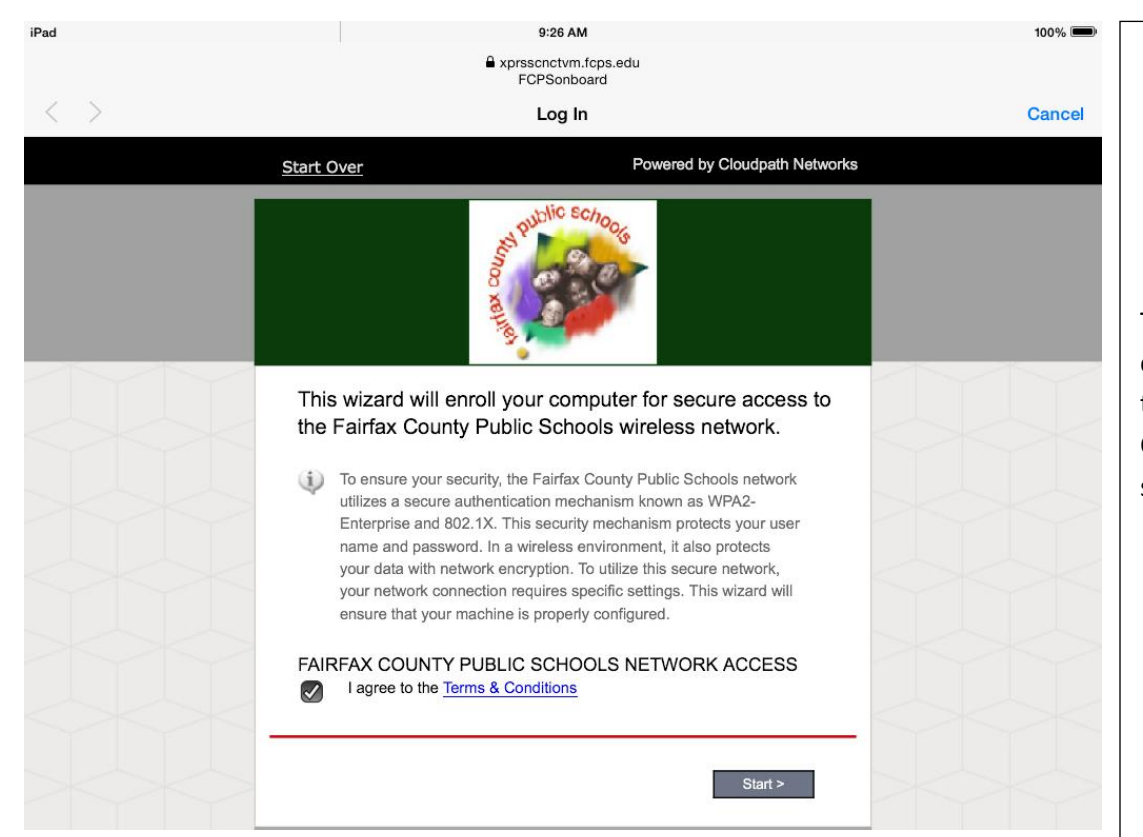

This is the main page for configuration. To continue click the box to agree to the Terms and Conditions and then select the start button.

| iPad |                                          | 9:26 AM                                                                                                    | 100% 💻 |                                                                                                    |
|------|------------------------------------------|----------------------------------------------------------------------------------------------------|--------|----------------------------------------------------------------------------------------------------|
|      | ۵                                        | prsscnctvm.fcps.edu<br>FCPSonboard                                                                                                    |        |                                                                                                    |
| < >  |                                          | Log In                                                                                                    | Cancel |                                                                                                    |
|      | Start Over Powered by Cloudpath Networks |                                                                                                    |        |                                                                                                    |
|      | Staff<br>and<br>Students                 | FCPS Staff and Students         Select this option if you have a Fairfax         County Public Schools Username and         Password. |        | Select FCPS Staff and Students to<br>use your Fairfax County Public<br>Schools username and password<br>for secure access on the wireless<br>network<br>If you do not have a FCPS<br>username, you can select Guest<br>User and you will be configured for<br>Internet only access to the<br>network. |

Last Updated: July 14, 2014

| iPad              | 9:27 AN                                                                                                    | 1                             | 100% 📟 |                                                                 |  |
|-------------------|----------------------------------------------------------------------------------------------------|-------------------------------|--------|-----------------------------------------------------------------|--|
|                   | A xprsscnctvm.<br>FCPSonbc                                                                                                    | fcps.edu<br>vard              |        |                                                                 |  |
| $\langle \rangle$ | Log Ir                                                                                                    | 1                             | Cancel |                                                                 |  |
| SI                | tart Over                                                                                                    | Powered by Cloudpath Networks |        |                                                                 |  |
|                   | the second second secon | chooks                        |        | Type in your username(Note: Put your username only, system will |  |
|                   | Please enter your FCPS doma                                                                                                    | in username and password.     |        | populate the domain )                                           |  |
|                   | Your username and password are required                                                                                                    | d to access the network.      |        | Type in your password and select                                |  |
|                   | Username:                                                                                                    |                               |        | continue                                                        |  |
|                   | Password:                                                                                                    |                               |        |                                                                 |  |
|                   | < Back                                                                                                    | Continue >                    |        | Guest User selection will not get this prompt.                  |  |
| As                | ssistance ID #F9BC                                                                                                    |                               |        |                                                                 |  |
|                   |                                                                                                    |                               |        |                                                                 |  |

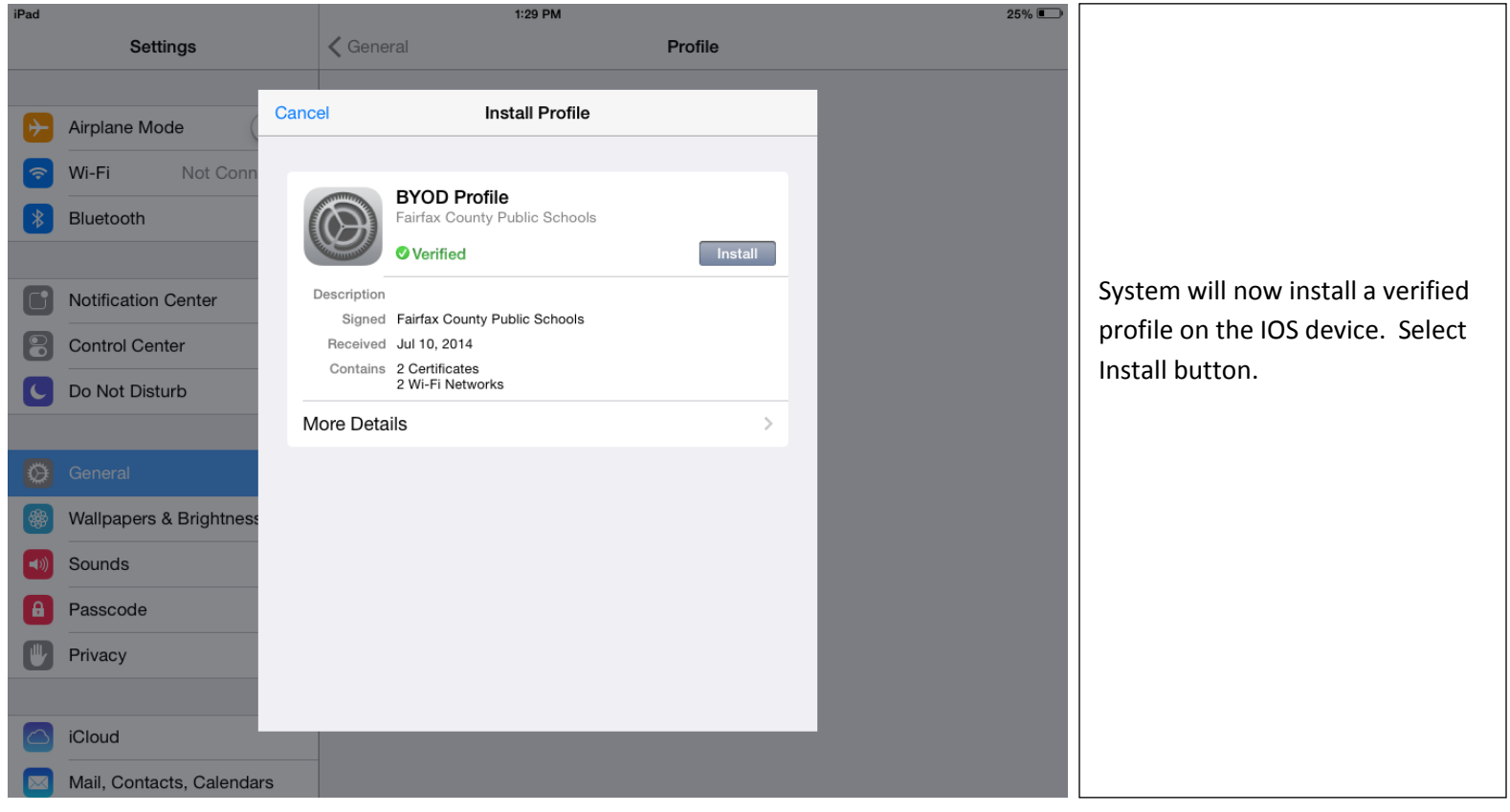

Last Updated: July 14, 2014

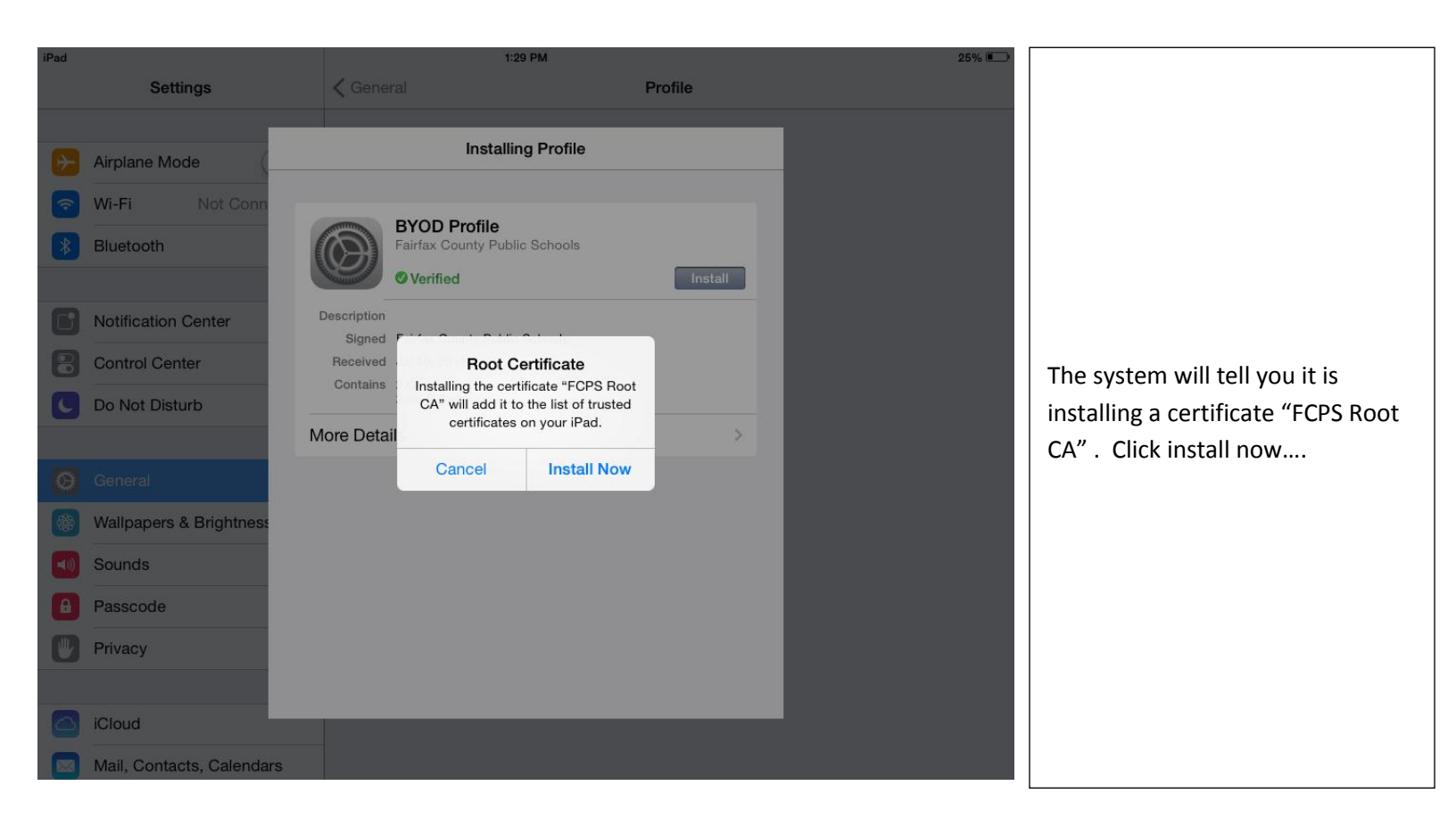

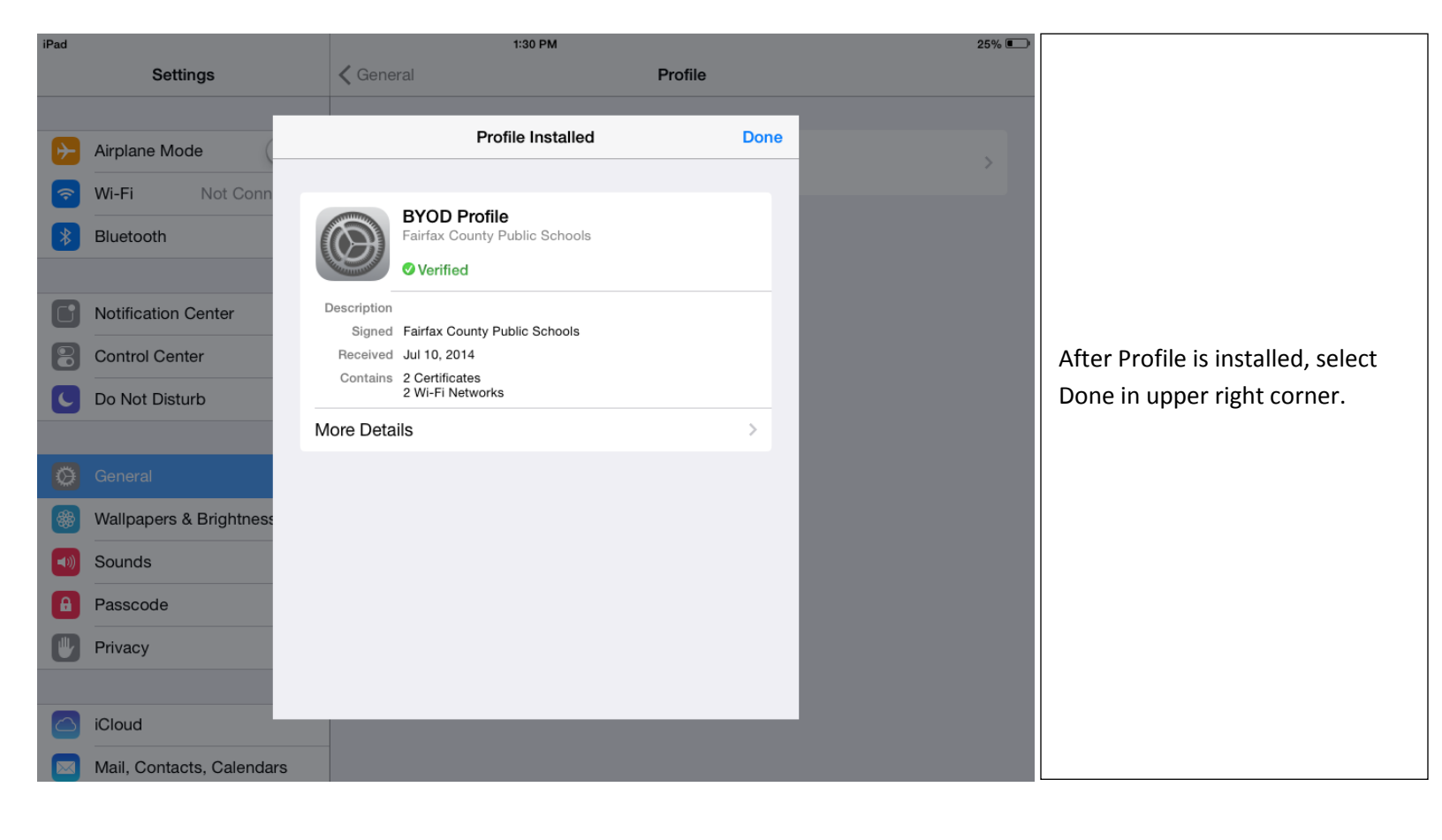

| Settings     Mathematical     General       Image: Settings     Rotation Lock is available in Control Center.       Image: Settings     Usage       Image: Settings     Usage       Image: Settings     Background App Refresh       Image: Settings     Auto-Lock       Image: Settings     Auto-Lock       Image: Settings     Auto-Lock       Image: Settings     Date & Time       Image: Settings     Image: Settings       Image: Settings     Image: Settings                                                                                                    | iPad 🗢                    | 1:31 PM                                       |  |
|----------------------------------------------------------------------------------------------------|---------------------------|-----------------------------------------------|--|
| Airplane Mode Usage   Wi-Fi Fairfax   Bluetooth On   Notification Center Auto-Lock   Notification Center Auto-Lock   Control Center Do Not Disturb   Do Not Disturb Date & Time   Keyboard International   Wallpapers & Brightness ITunes Wi-Fi Sync   Passcode VPN   Privacy Profile                                                                                                    | Settings                  | Mute General                                  |  |
| <ul> <li>Airplane Mode</li> <li>Wi-Fi</li> <li>Fairfax</li> <li>Bluetooth</li> <li>On</li> <li>Auto-Lock</li> <li>Restrictions</li> <li>Control Center</li> <li>Control Center</li> <li>Do Not Disturb</li> <li>Date &amp; Time</li> <li>Keyboard</li> <li>International</li> <li>Sounds</li> <li>Passcode</li> <li>Privacy</li> <li>Filoud</li> <li>Reset</li> </ul>                                                                                                    |                           | Rotation Lock is available in Control Center. |  |
| Wi-Fi Fairfax   Bluetooth On   Bluetooth On   Notification Center Auto-Lock   Control Center Restrictions   Control Center Date & Time   Do Not Disturb Date & Time   Vallpapers & Brightness International   Sounds ITunes Wi-Fi Sync   Passcode VPN   Privacy Profile                                                                                                    | Airplane Mode             | Usage                                         |  |
| <ul> <li>Bluetooth</li> <li>On</li> <li>Auto-Lock</li> <li>Restrictions</li> <li>Control Center</li> <li>Control Center</li> <li>Do Not Disturb</li> <li>Date &amp; Time</li> <li>Keyboard</li> <li>International</li> <li>Sounds</li> <li>Passcode</li> <li>Privacy</li> <li>Iflunes Wi-Fi Sync</li> <li>VPN</li> <li>Profile</li> <li>Reset</li> </ul>                                                                                                    | 🛜 Wi-Fi Fairfax           | Background App Refresh                        |  |
| Auto-Lock   Notification Center   Control Center   Control Center   Do Not Disturb   Date & Time   Keyboard   International   Wallpapers & Brightness   Sounds   Passcode   Privacy   Frivacy                                                                                                    | Bluetooth On              |                                               |  |
| Notification Center   Control Center   Do Not Disturb   Date & Time   Keyboard   International   Wallpapers & Brightness   Sounds   Passcode   Privacy   rofile   Restrictions                                                                                                    |                           | Auto-Lock                                     |  |
| <ul> <li>Control Center</li> <li>Do Not Disturb</li> <li>Date &amp; Time</li> <li>Keyboard</li> <li>International</li> <li>Wallpapers &amp; Brightness</li> <li>Sounds</li> <li>Passcode</li> <li>Privacy</li> <li>Fi Sync</li> <li>VPN</li> <li>Profile</li> </ul>                                                                                                    | Notification Center       | Restrictions                                  |  |
| <ul> <li>Do Not Disturb</li> <li>Date &amp; Time</li> <li>Keyboard</li> <li>International</li> <li>Wallpapers &amp; Brightness</li> <li>Sounds</li> <li>Passcode</li> <li>Privacy</li> <li>Coloud</li> <li>Keyboard</li> <li>Reset</li> </ul>                                                                                                    | Control Center            |                                               |  |
| Keyboard   Control   International   International   Intern                                                                                                    | C Do Not Disturb          | Date & Time                                   |  |
| International   International   Image: Sounds   Image: Sounds                                                                                                    |                           | Keyboard                                      |  |
| <ul> <li>Wallpapers &amp; Brightness</li> <li>Sounds</li> <li>Passcode</li> <li>Privacy</li> <li>iCloud</li> <li>Reset</li> </ul>                                                                                                    | Ø General                 | International                                 |  |
| Sounds     iTunes Wi-Fi Sync       Passcode     VPN       Privacy     Profile       iCloud     Reset                                                                                                    | Wallpapers & Brightness   |                                               |  |
| Passcode     VPN       Privacy     Profile       ICloud     Reset                                                                                                    | Sounds                    | iTunes Wi-Fi Sync                             |  |
| Privacy     Profile       Image: A state of the state of the | Passcode                  | VPN                                           |  |
| C iCloud Reset                                                                                                    | Privacy                   | Profile                                       |  |
| Coud Reset                                                                                                    |                           |                                               |  |
|                                                                                                    | iCloud                    | Reset                                         |  |
| Mail, Contacts, Calendars                                                                                                    | Mail, Contacts, Calendars |                                               |  |

In 10-15 seconds the device will automatically be moved to the Fairfax network. The new profile will show under General, Settings, Profile like example to left.

25% 💷

>

>

2 Minutes >

Off >

>

>

>

>

Not Connected > BYOD Profile >

You can now hit the home button and open the browser and access the web to verify conductivity.